# **CERTIFICACIÓN DE DOCUMENTOS** FIRMA DIGITALIZADA

## IMPORTANTE:

- Tendrás **1 día útil** para realizar el pago en los bancos autorizados, de no realizarlo, el trámite se anulará.
- Puedes solicitar la certificación de documentos con firma **digitalizada** de los siguientes documentos:
- Calendario.
- Horario.
- Plan curricular.

## **REGISTRO DEL TRÁMITE:**

Ingresa a MI UPC con tu usuario y contraseña. Selecciona la opción Mis trámites > Otros Trámites > Emisión y Certificación de Documentos

| MIS ESTUDIOS                                                                                                    |                              | EMISIÓN Y CERTIFICACIÓN DE DOCUMENTOS                                                                         |  |  |  |  |  |
|----------------------------------------------------------------------------------------------------|------------------------------|----------------------------------------------------------------------------------------------------|--|--|--|--|--|
|                                                                                                    | Consultar estado             |                                                                                                    |  |  |  |  |  |
| EQ.                                                                                                    | Realizar trámites de carrera | Solicita tus constancias, certificados y silabos que valide<br>tu formación académica. Descárgalos con firmas |  |  |  |  |  |
| MIS TRÁMITES                                                                                                    | Otros Trámites               | digitalizadas. También certifica tus documentos.                                                              |  |  |  |  |  |
| 1                                                                                                    |                              |                                                                                                    |  |  |  |  |  |
| MIS FINANZAS                                                                                                    |                              |                                                                                                    |  |  |  |  |  |
| in the second second se |                              | Realiza tu solicitud aqui                                                                                     |  |  |  |  |  |

Aparecerá la siguiente pantalla, selecciona la opción Calendario - Plan Curricular - Horario y Otros y elige firma digitalizada.

| ERTIFICACIÓN DE DOCUMENTOS                        |               |                    |   |                            | ^        |
|---------------------------------------------------|---------------|--------------------|---|----------------------------|----------|
| DESCRIPCIÓN                                       | VER<br>MODELO | TIPO DE FIRMA      |   | TIEMPO MAX, DE<br>ATENCIÓN | INGRESAR |
| CERTIFICACIÓN DE DOCUMENTOS                       | *             | FIRMA MANUAL       | ٠ | 15 DÍAS ÚTILES             | 0        |
| CALENDARIO - PLAN CURRICULAR -<br>HORARIO Y OTROS | *             | FIRMA DIGITALIZADA | • | AUTOMÁTICO                 | 0        |

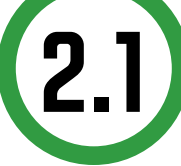

Deberás completar todos los campos indicados, selecciona la opción "Pagar en banco" y luego haz clic en "Vista previa"

| EMISIÓN DE DOCUMENTOS | Import     | ante                                                                                                    |
|-----------------------|------------|----------------------------------------------------------------------------------------------------|
| Datos de Solicitud    | Ø          | Definición: Es la validación de un documento o información académica mediante el sello y firma de la Socrata<br>General y/o Secretario Académico.                                                                                                    |
| Tipo de Documento     | 0          | Dirigido a: Alumnos Pregrado y Pregrado EPE                                                                                                    |
| PLAN CURRICULAR       | O          | Teempo: Cartificación del documento original. En un máximo de 10 días útiles luego de que entregues el docu<br>Mesa de Partes del Campus Montarrico. Copia cartificada de actas de sustentación de tesis y resoluciones par                                                                                                    |
| Ingresar sustents (*) |            | obtención del Tinko. Creadon Académicos e documentos para participar de programes fuara del país. En un ma<br>10 días úbles luego de malitzata tu solicitud (En caso sea un documento para Visirk.8 Travel, Common Applica<br>VICS, debe adjustar el documento con tu firma y detos complatos). Emisión con firmas manuales. En un máx<br>días úbles luego de que malices el pago.                        |
|                       | 3          | Coeto: Este trámite tiene un costo de Sr. 20                                                                                                    |
|                       | 5          | Modalidad de Pago:                                                                                                    |
|                       |            | <ul> <li>Pagar en Banco: Acércate con tu código de alamno a cualquiera de los bancos atiliados (Interbank, BCP y<br/>Soctiabank)</li> </ul>                                                                                                    |
|                       | Θ          | Consideraciones:                                                                                                    |
| Modalidad de pago     | _ <u> </u> | En caso necesites contificar el documento original, debes primero generar tu soficitud vía M UPC y dejarlo                                                                                                    |
| PAGAR EN BANCO        |            | <ul> <li>weeks der Pares der Gampa werdennich ein im prachen machen der Ziebe beels, nie onnene dercanger ei nome<br/>cargo die eintrega die doctamente - Missa die partes: https://de/ibs/2007381</li> <li>Verlica gue tu transit hags sido resuelto, nis die UPC .Mis transiter l'animites ein curso.</li> <li>Schwart der eine neuer die der sido eintrega ander die statistica ein autoro.</li> </ul> |
| VISTA PREVIA          |            | <ul> <li>or ministraçãos contoras, pondes acontentes a raveis de Contacto Hinto Egiminando desde la complitandora,<br/>smartiphone.</li> </ul>                                                                                                    |

Verifica que los datos sean los correctos y envía la solicitud.

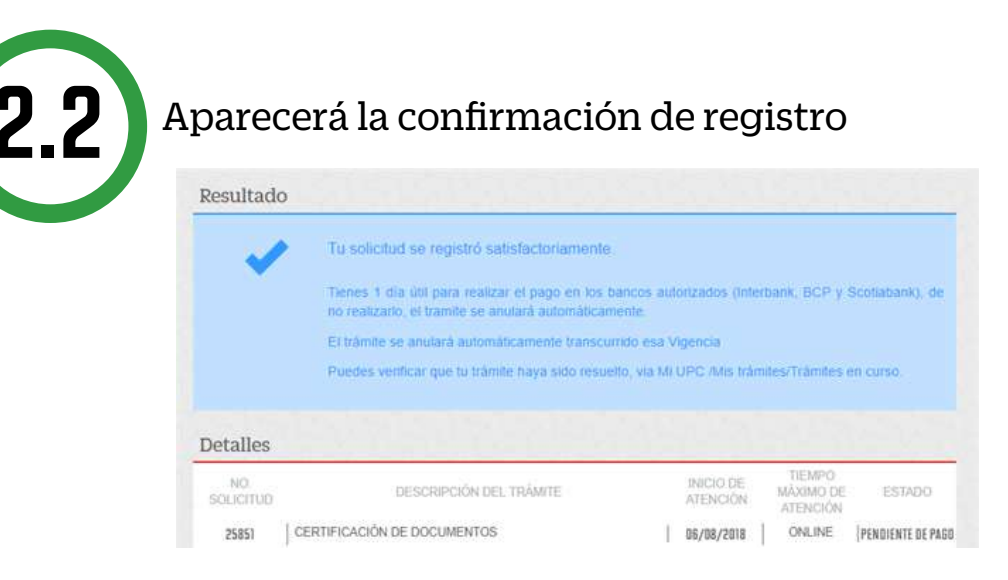

Luego de haber realizado el pago correspondiente, podrás descargar tu documento con firmas digitalizadas.

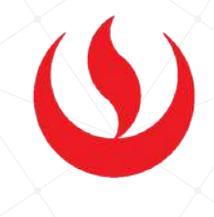

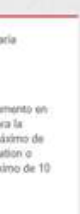

en ito de

## VALIDACIÓN DEL TRÁMITE:

### Ingresa a:

MI UPC > MIS TRÁMITES > CONSULTAR ESTADO > Consulta de Emisión y Certificación de Documentos

Verifica el estado de tu solicitud:

| 9 | Succession of the second second s |              |                                      |  |                  |          | PRISE SERVICEL REEL |  |
|---|----------------------------------------------------------------------------------------------------|--------------|--------------------------------------|--|------------------|----------|---------------------|--|
| * | E                                                                                                    |              | BINK                                 |  |                  |          |                     |  |
|   | TRÂMITES EN CURSO                                                                                                    | Detailes     |                                      |  |                  |          | 2 sources           |  |
|   | Accesos Rápidos                                                                                                    | No. March 10 | ancreasia, suera                     |  | NUMBER OF STREET | 1 (S.A.) | at set.             |  |
|   | O Calendario Académico                                                                                                    | £30-5474     | BMISHEY CERTIFICACIÓN DE DOCUMENTIDE |  | 88,95/2012       | OnLine   | PERCENT             |  |
|   | O Contacto web                                                                                                    | C10-34/3     | BMD/DH Y CERTIFICADION DE DOCUMENTOR |  | 86/85/2017       | 10 DiAB  | FENDIONTE DE PAGE   |  |

• Si el trámite procede, podrás descargar tus documentos con Firmas Digitalizadas a través de tu solicitud:

| 35730 CERTIFICAC                                                                                                    | JÓN DE DOCUMENTOS                            | 1 | 20/11/2018 | 1 | ONLINE | 1 | PROCEDE |
|----------------------------------------------------------------------------------------------------|----------------------------------------------|---|------------|---|--------|---|---------|
| Monto a pagar.                                                                                                    | S/. 50 soles - CARGAR A BOLETA               |   |            |   |        |   |         |
| Tipo de Trámite:                                                                                                    | EMISIÓN DE DOCUMENTOS CON FIRMA DIGITALIZADA |   |            |   |        |   |         |
| Documento a Certificar                                                                                                    | PLAN CURRICULAR                              |   |            |   |        |   |         |
| Sustento                                                                                                    | prueba                                       |   |            |   |        |   |         |
| Archivos Adjuntos                                                                                                    |                                              |   |            |   |        |   |         |
| Usuario de creación:                                                                                                    | GCASAS                                       |   |            |   |        |   |         |
| Fecha de Atención:<br>DESCARSAR DOCUMENTO                                                                                                    | 20/11/2018 :                                 |   |            |   |        |   |         |
| Relatively and a second second |                                              |   |            |   |        |   |         |